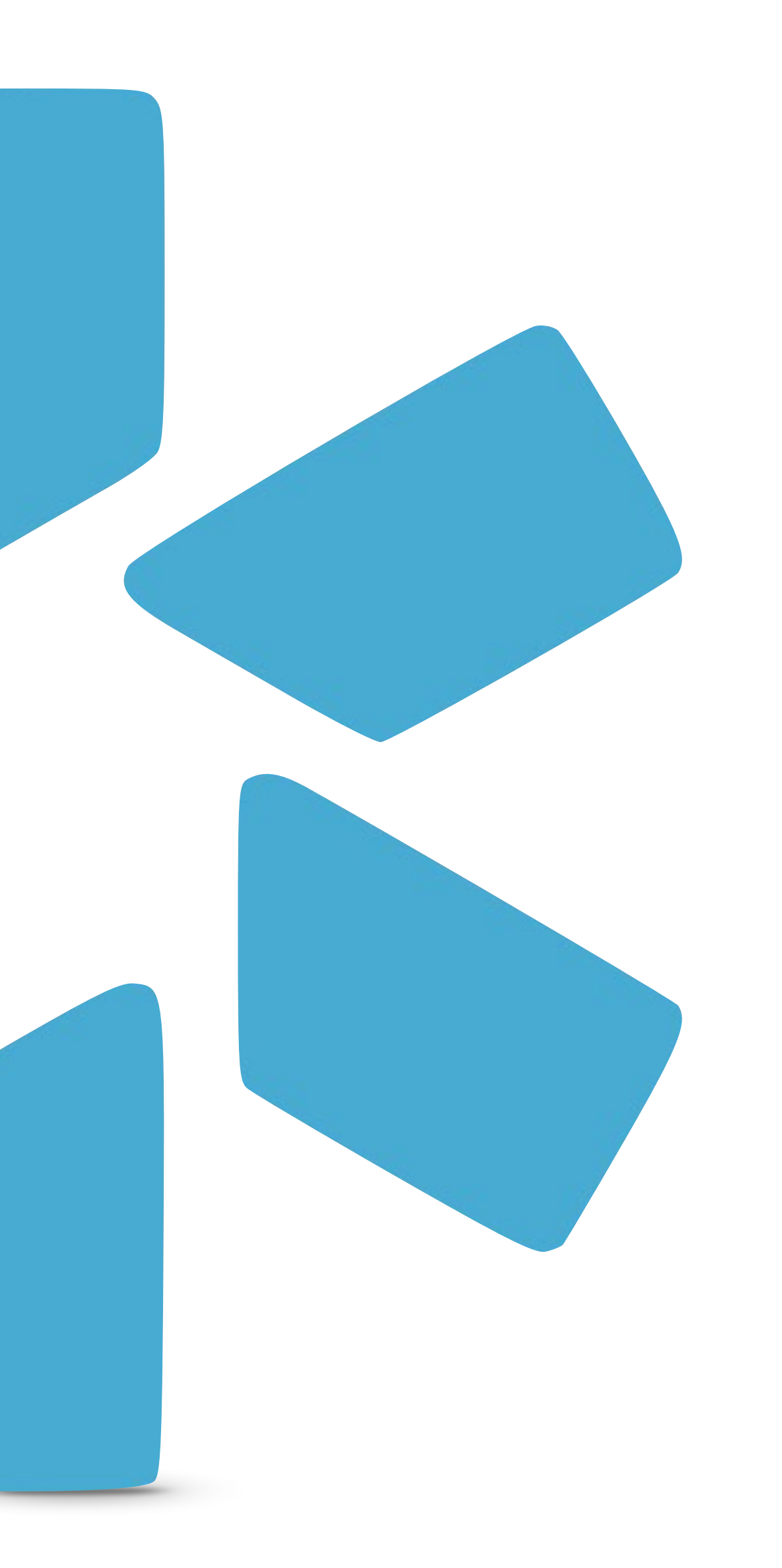

# **OneView**® TIP GUIDE: TRACKING

## **About Tracking**

Use Tracking to keep an eye on provider management workflows, from licensure applications to payor enrollment. Tracking provides a step-by-step view of your most important credentialing processes. You can assign tracking ownership to different users on your team, export excel reports to check on workflow progress, and communicate with your team through dated, timestamped notes. Set turnaround times on individual steps, and add customized follow up dates as needed.

Any note in tracking can be flagged as important so you can easily identify on reports what needs to be escalated or prioritized.

Note that tracking does not complete or submit applications on behalf of your provider; it's purpose is to serve as an internal tool to stay organized and on top of credentialing work your team needs to complete.

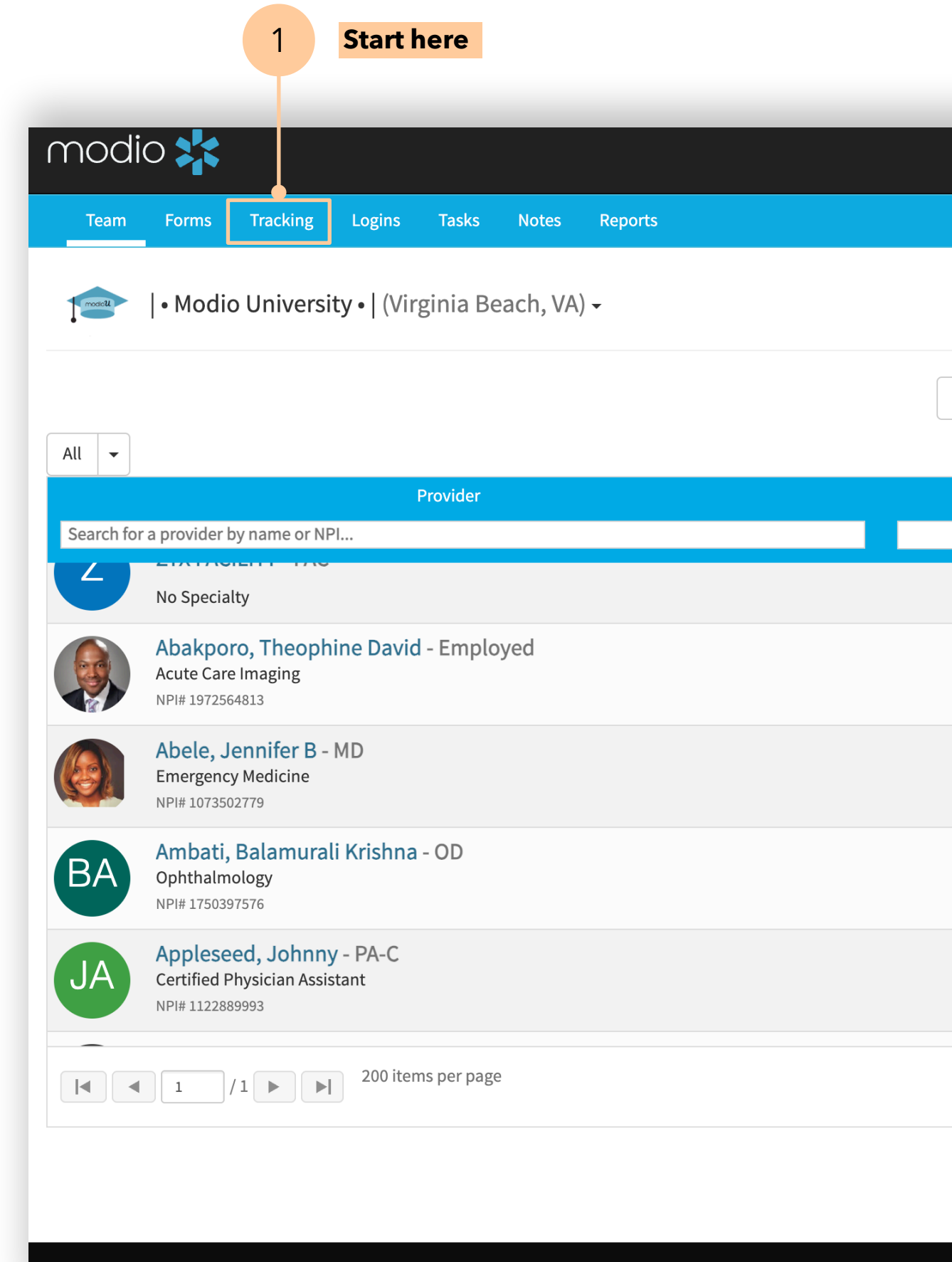

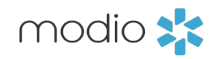

**D** Chat

|                             |              | 🕄 Support 📧 Modio U 📢 New Features 🕞 Sign out                                                                                                    |
|-----------------------------|--------------|----------------------------------------------------------------------------------------------------|
|                             |              |                                                                                                    |
|                             |              | Add Provider Message                                                                                                    |
| OneView V2 <sup>New</sup> ▼ |              |                                                                                                    |
| Tags                        | Compliance 😮 | Actions ?                                                                                                    |
| East Coast                  | No alerts    |                                                                                                    |
| Group A                     | 6 alerts 🕕   | ⊘ 🌡 📝 🐴 🌞 🜑                                                                                                    |
| Colorado<br>Group A<br>MD   | 11 alerts 😗  | ⊘ 🌡 📝 💁 🌞 🜑                                                                                                    |
| Danessa                     | 17 alerts 😲  | Solution 2018 🕹 🛣 Solution 2018 Solution 2018 Solution 2 |
| East Coast                  | 1 alert 9    | S 🕈 📝 🐴 🗰 🜑                                                                                                    |
|                             |              | 1 - 60 of 60 items                                                                                                    |
|                             |              |                                                                                                    |

| moc   | dio 📩         |                      |                |              |                                                |             | Support    | i😂 Modio U   | 📢 New Fea    | tures 🏾 🏟 Set | tings <b>(-&gt;</b> Sign out |
|-------|---------------|----------------------|----------------|--------------|------------------------------------------------|-------------|------------|--------------|--------------|---------------|------------------------------|
| Team  | n Forms       | Tracking Logins      | Tasks N        | lotes Repo   | orts                                           |             |            |              |              |               | ÷                            |
|       | Modio He      | ealth QA (San Fi     | rancisco, CA   | () -         |                                                |             |            |              |              | <b>+</b> A    | dd Tracking 🗸                |
| All   | 1/10 10/12    | CAQH: NEW            | test Test 1/16 | 5 Test 11/1  | Test 3/14 Test 9.27                            |             |            |              |              |               |                              |
| ID    | Priority      | Туре                 | Subtype        | Owner        | Name                                           | Status      | Step Due I | Assignee     | Provider     | Est. Due Da…  | Actions                      |
|       | ÷             | ÷                    |                |              |                                                | ÷           | ÷          |              | •••          |               |                              |
| 49481 | Normal        | State License        | New            | Credentiali  | New - State License - CA - California (MD) - G | Pending     |            |              | Mc Dreamy    | 03/16/2020    | <b>Z Z</b> Þ 8               |
| 601   | Normal        | Facility Affiliation | Initial        | Naomi Lam    | Initial - Facility Affiliation                 | In Progress | N/A        | Sue Barton   | Julius No    | 12/19/2017    | 🗖 💽 🏳 🕄                      |
| 293   | Normal        | Malpractice          | Renewal        | Naomi Lam    | Renewal - Malpractice Insurance                | In Progress | New        | Naomi Lam    | Julius No    | 12/20/2017    | 🖂 🗹 🏳 😢                      |
| 2525  | Normal        | Payor                | Initial        | Sue Barton   | Initial - Payor - Sentara Princess Anne Hospi  | In Progress | New        | Sue Barton   | Kirk Heath   | 09/04/2018    | 🖂 🔀 🔀 😣                      |
| 4724  | Normal        | State License        | Renewal        | Sue Barton   | Renewal - State License - VA - Virginia (MD) - | In Progress | New        | Sue Barton   | Kirk Heath   | 09/04/2018    | 🖂 🗹 🏳 😢                      |
| 5837  | Normal        | Provider App         | Review         | Sue Barton   | Review - Provider Application Practice/Emp     | In Progress | New        | Sue Barton   | Kirk Heath   | 09/05/2018    | 🗖 🔀 🏹 😒                      |
| 9009  | Normal        | Payor                | Initial        | Sue Barton   | Initial - Payor - Emergency Physicians of Tid  | In Progress | New        | Sue Barton   | Bradford B   | 08/09/2019    | 🗖 💽 🏷 😒                      |
| 15860 | Escalation    | CAQH                 | Reattestation  | Yasi Givechi | Reattestation - CAQH                           | In Progress | New        | Yasi Givechi | Yuri Zhivago | 01/23/2019    | 🖂 🗹 🍋 😣                      |
| 19514 | Normal        | State License        | New            | Richard Rupp | New - State License - CA - California (MD) - 1 | In Progress | New        | Richard R    | Yuri Zhivago | 04/16/2019    | 🖂 🗹 🏳 😢                      |
|       | < <u>1</u> /1 | ► ► 200 iter         | ms per page    |              |                                                |             |            |              |              |               | 1 <u>-</u> 16 of 16 items    |

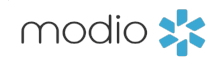

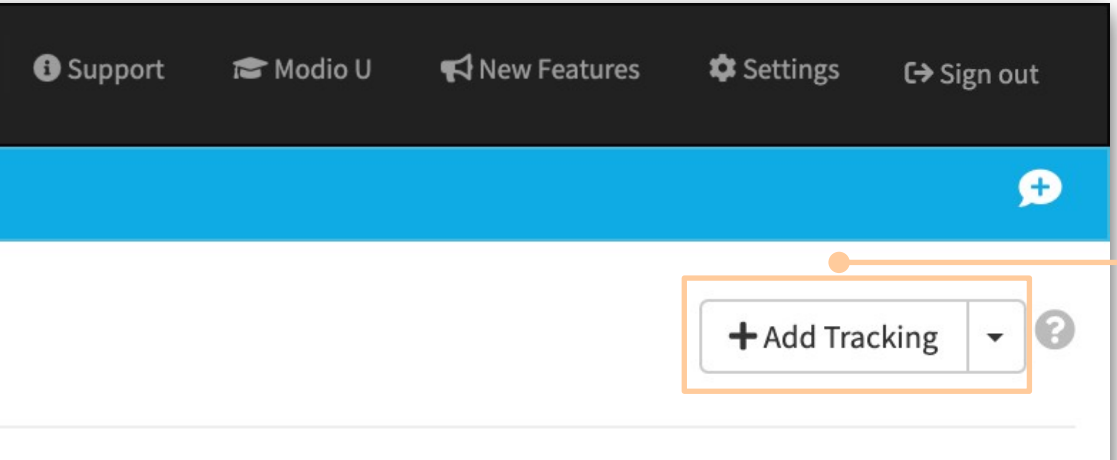

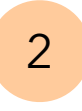

### Add Tracking:

Click here to start tracking a new workflow. If Tracking hasn't been set up for your team yet, contact your Customer Success Manager.

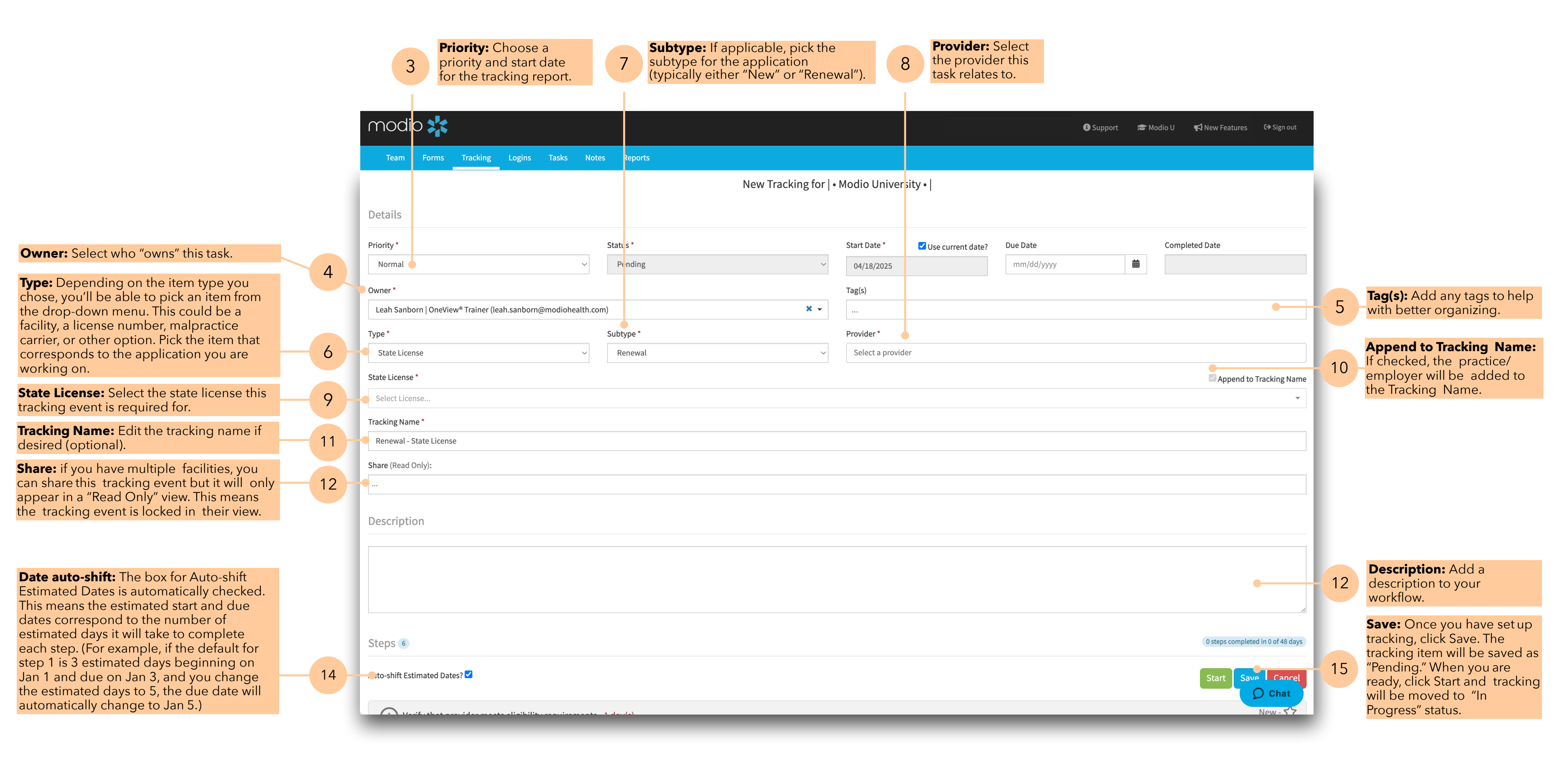

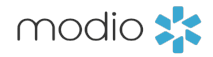

| moc   | lio 📩                 |                          |               |                 |                                                    |             |            | <b>0</b> s   | upport ा 🗃 Mod | lio U 📢 New Fea | atures <b>C<del>&gt;</del> Sign out</b> |   |     |                                                                     |
|-------|-----------------------|--------------------------|---------------|-----------------|----------------------------------------------------|-------------|------------|--------------|----------------|-----------------|-----------------------------------------|---|-----|---------------------------------------------------------------------|
| Team  | Forms                 | Tracking Logins          | Tasks         | Notes Rep       | ports                                              |             |            |              |                |                 | £                                       |   |     |                                                                     |
|       | Modio He              | e <b>alth QA</b> (San Fi | rancisco, CA  | 4) <del>-</del> |                                                    |             |            |              |                | <b>+</b> A      | dd Tracking 👻 🕄                         |   |     |                                                                     |
| All   | 1/10 10/12            | CAQH: NEW                | test Test 1/1 | 6 Test 11/1     | Test 3/14 Test 9.27                                |             |            |              |                |                 |                                         |   |     |                                                                     |
| ID    | Priority              | Type                     | Subtype       | Owner           | Name                                               | Status      | Step Due I | Assignee     | Provider       | Est. Due Da…    | Actions                                 |   | C   | On the Tracking dashboard, click                                    |
| 49481 | Normal                | State License            | New           | Credentiali     | <br>New - State License - CA - California (MD) - G | Pending     |            | •••          | Mc Dreamy      | 03/16/2020      |                                         | 1 | 6 a | pplication. Tracking Records that<br>ave been saved but not started |
| 601   | Normal                | Facility Affiliation     | Initial       | Naomi Lam       | Initial - Facility Affiliation                     | In Progress | N/A        | Sue Barton   | Julius No      | 12/19/2017      | 2 🗹 🖸 🗠                                 |   | h   | ave the status <b>"Pending."</b>                                    |
| 293   | Normal                | Malpractice              | Renewal       | Naomi Lam       | Renewal - Malpractice Insurance                    | In Progress | New        | Naomi Lam    | Julius No      | 12/20/2017      | <b>S</b>                                |   |     | Actions Kev                                                         |
| 2525  | Normal                | Payor                    | Initial       | Sue Barton      | Initial - Payor - Sentara Princess Anne Hospi      | In Progress | New        | Sue Barton   | Kirk Heath     | 09/04/2018      | 🛛 🗭 🏳 😣                                 |   |     |                                                                     |
| 4724  | Normal                | State License            | Renewal       | Sue Barton      | Renewal - State License - VA - Virginia (MD) -     | In Progress | New        | Sue Barton   | Kirk Heath     | 09/04/2018      | 🛛 🗭 🏳 😣                                 |   |     | 📝 Edit Tracking item                                                |
| 5837  | Normal                | Provider App             | Review        | Sue Barton      | Review - Provider Application Practice/Emp         | In Progress | New        | Sue Barton   | Kirk Heath     | 09/05/2018      | 🛛 🗭 🏳 😣                                 |   |     | 📁 Escalate Tracking item                                            |
| 9009  | Normal                | Payor                    | Initial       | Sue Barton      | Initial - Payor - Emergency Physicians of Tid      | In Progress | New        | Sue Barton   | Bradford B     | 08/09/2019      | <b>N</b> 🔁 🔁 🔁                          |   |     | Archive Tracking item                                               |
| 15860 | Escalation            | CAQH                     | Reattestation | Yasi Givechi    | Reattestation - CAQH                               | In Progress | New        | Yasi Givechi | Yuri Zhivago   | 01/23/2019      | <b>N N N</b>                            |   |     | Email Tracking Item                                                 |
| 19514 | Normal                | State License            | New           | Richard Rupp    | New - State License - CA - California (MD) - 1     | In Progress | New        | Richard R    | Yuri Zhivago   | 04/16/2019      | <b>V</b>                                |   |     |                                                                     |
|       | < <u>1</u> <u>/</u> 1 | ▶ ▶ 200 iter             | ms per page   |                 |                                                    |             |            |              |                |                 | 1 <u>-</u> 16 of 16 items               |   |     |                                                                     |
|       |                       |                          |               |                 |                                                    |             |            |              |                |                 |                                         |   |     |                                                                     |
|       |                       |                          |               |                 |                                                    |             |            |              |                |                 |                                         |   |     |                                                                     |
|       |                       |                          |               |                 |                                                    |             |            |              |                |                 |                                         |   |     |                                                                     |
|       |                       |                          |               |                 |                                                    |             |            |              |                |                 |                                         |   |     |                                                                     |

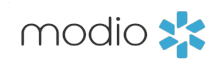

Terms and Conditions

🗭 Live Help

| modio 📩                                                        | 🕄 Support 🛛 😂 Modio U 📢 New Features C→ Sign out         |
|----------------------------------------------------------------|----------------------------------------------------------|
| Team Forms Tracking Logins Tasks Notes Reports                 |                                                          |
| New Tracking for                                               | Modio University •                                       |
| Details                                                        |                                                          |
| Priority * Status *                                            | Start Date * 🗸 Use current date? Due Date Completed Date |
| Normal ~ Pending ~                                             | 04/18/2025 mm/dd/yyyy 🗰                                  |
| Owner *                                                        | Tag(s)                                                   |
| Leah Sanborn   OneView® Trainer (leah.sanborn@modiohealth.com) |                                                          |
| Type * Subtype *                                               | Provider * 🔝 🗁 NPI# 118483828                            |
| Onboarding ~ Provider ~                                        | Kirk Heath (kirk.heath123@modio.email) ×                 |
| Tracking Name *                                                |                                                          |
| Provider - Onboarding                                          |                                                          |
| Share (Read Only):                                             |                                                          |
|                                                                |                                                          |
| Description                                                    |                                                          |
|                                                                |                                                          |
|                                                                |                                                          |
|                                                                |                                                          |
|                                                                |                                                          |
|                                                                |                                                          |
| Steps 7                                                        | 0 steps completed in 0 of 15 days                        |
| Auto-shift Estimated Dates? 🗹                                  | Start Save Cancel                                        |

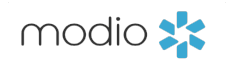

Edit and save any additional details before you click **Start;** these cannot be changed once you begin the tracking process. Finally, click **Start** to proceed.

| modio 💦                                                                    |                                           | Welcome Look                           | Seeborn   OneView® Trainer i Support 1 | 🕿 Modio U 📢 New Features 🛛 🕞 Sign out |
|----------------------------------------------------------------------------|-------------------------------------------|----------------------------------------|----------------------------------------|---------------------------------------|
| Team Forms Tracking Logins Tasks Notes Rep                                 | Start Tracking on 04/18/2025              | >                                      | ×                                      |                                       |
|                                                                            | Are you sure you want to start this item? |                                        |                                        |                                       |
| Details                                                                    |                                           | Cancel Start                           |                                        |                                       |
| Priority * Status *                                                        |                                           | Start Date * 🗹 Use current date?       | Due Date                               | Completed Date                        |
| Normal ~ Pend                                                              | ing ~                                     | 04/18/2025                             | mm/dd/yyyy                             |                                       |
| Owner *                                                                    |                                           | Tag(s)                                 |                                        |                                       |
| Leah Sanborn   OneView <sup>®</sup> Trainer (leah.sanborn@modiohealth.com) | × -                                       |                                        |                                        |                                       |
| Type * Subtype                                                             | .*                                        | Provider * 🚓 💳                         |                                        | NPI# 118483828                        |
| Onboarding ~ Provi                                                         | der v                                     | Kirk Heath (kirk.heath123@modio.email) | ×                                      |                                       |
| Tracking Name *                                                            |                                           |                                        |                                        |                                       |
| Provider - Onboarding                                                      |                                           |                                        |                                        |                                       |
| Share (Read Only):                                                         |                                           |                                        |                                        |                                       |
|                                                                            |                                           |                                        |                                        |                                       |
| Description                                                                |                                           |                                        |                                        |                                       |
|                                                                            |                                           |                                        |                                        |                                       |
|                                                                            |                                           |                                        |                                        |                                       |
|                                                                            |                                           |                                        |                                        |                                       |
|                                                                            |                                           |                                        |                                        |                                       |
| Steps 7                                                                    |                                           |                                        |                                        | 0 steps completed in 0 of 15 days     |
| Auto-shift Estimated Dates? 🗹                                              |                                           |                                        |                                        | Start Chat                            |

modio 🔀

|                                                                                                    |    |                                                                                                    |                                                                                                    | 21                  | <b>Start Date:</b> The Sta<br>default to the curre<br>date when you star<br>working on the task<br>referenced in the st<br>add any notes. | rt Date will<br>nt calendar<br>ted<br>ep, then |              | 23                 | <b>Auto-start:</b> Auto-start is automatically checked<br>This means the next step will start automatically<br>as soon as the previous step has been<br>completed. Without auto-start, you will need to<br>manually click start on each consecutive step,<br>which is why we set this for you.                                                                                                    |
|----------------------------------------------------------------------------------------------------|----|----------------------------------------------------------------------------------------------------|----------------------------------------------------------------------------------------------------|---------------------|----------------------------------------------------------------------------------------------------|------------------------------------------------|--------------|--------------------|----------------------------------------------------------------------------------------------------|
| <b>Step Name:</b> Each Type &<br>Subtype combination has a<br>set of steps with an                                                                                                  |    | 1 Start - N/A day(s)                                                                                                    |                                                                                                    |                     |                                                                                                    |                                                |              |                    | New - 🏠                                                                                                    |
| estimated timeline. We will work with you to customize                                                                                                    |    | Step Name *                                                                                                    |                                                                                                    |                     |                                                                                                    | Assignee * 🔽                                   |              |                    |                                                                                                    |
| these for your organization.                                                                                                    | 19 | Start                                                                                                    |                                                                                                    |                     |                                                                                                    | Credentialing Requests                         | (credrequest | ts@modiohealth.cor | n) 20                                                                                                    |
| specify the name, estimated                                                                                                    |    | Est. Start Date * 01/17/2020                                                                                                    | Est. Due Date *<br>01/17/2020                                                                         | Start 01/0          | Date * Due: 01/03/2020                                                                                                    | Completed Date 01/18/2020                      | 曲            | Step Setting       | S                                                                                                    |
| each step to fit your needs.<br><b>Start Step:</b> When the<br>step is complete, fill out<br>the " <b>Completed Date</b> "<br>and any <b>notes</b> , then click<br><b>Complete.</b> | 22 | Notes - Mc Dreamy, MD - Nev<br>Start Step Add F<br>(2) Request/Retrieve App<br>(3) Blank App Received - S<br>(4) App Out to Provider - S | v - State License - CA - California (MD) - G2<br>Follow-up Date<br>- 3 day(s)<br>5 day(s)<br>2 day(s) | 840400 (12/30/2020) | Active                                                                                                    |                                                |              |                    | NPI# 199999991     Image: Image: |
|                                                                                                    |    | <ul> <li>5 Signed App Received</li> <li>6 Submitted to Entity - 1</li> </ul>                                                             | - 5 day(s)<br>1 day(s)                                                                                |                     |                                                                                                    |                                                |              |                    | 24<br>New - ☆<br>New - ☆                                                                                                    |
|                                                                                                    |    | 7 Confirm App Rcvd by                                                                                                    | Entity - 5 day(s)                                                                                     |                     |                                                                                                    |                                                |              |                    | New - 🏠                                                                                                    |
|                                                                                                    |    | 8 Follow w/Entity for Sta                                                                                                    | atus - 10 day(s)                                                                                      |                     |                                                                                                    |                                                |              |                    | New -                                                                                                    |

**Assigned To:** Each step is automatically assigned to the tracking Owner you designated. At the step level, you can reassign each step as needed by entering the name of another team member under Assignee. You can assign steps to different people within the same application.

Add Follow-up Date: Click here to Add a follow up date. A new modal will appear asking for the follow up date and the reason. This will be recorded in the notes, and then the due date adjusts automatically.

**Continuing Steps:** Repeat for each step until you reach the end of the designated steps. You can leave the tracking report and come back to it at any time - your progress will be saved, and you'll see the status on the tracking report set as "In Progress.

26

#### Filtering: After you create your first tracking report, you can return to the Tracking tab at any time to view, edit, and sort through your team's tracking reports. Use the filter feature to sort through applications by type, name, priority, status, or creator/ assignee/ provider name. You can also click on the header for each section to sort alphabetically, in date order or in numerical order (depending on the field values)

|         | Iodio Health | QA (San Francisco,   | CA) -         |                  |                                          | Renewal - Malpra<br>Created by: Naomi La | ctice Insurance<br>am - 11/01/2017 <b>#293</b> | Julius No   NPI# 198281196                                     | ×            | + Add Tracking |
|---------|--------------|----------------------|---------------|------------------|------------------------------------------|------------------------------------------|------------------------------------------------|----------------------------------------------------------------|--------------|----------------|
| All 1/1 | 0 10/12      | CAQH: NEW test       | Test 1/16 Tes | st 11/1 Test 3/1 | L4 Test 9.27                             | Original Due Date<br>12/20/2017          | Projected Due<br>Date 02/28/2020               | 2 of 7 steps completed in 133 of 36 days<br>572 day(s) overdue |              |                |
| ID<br>  | Priority     | Type                 | Subtype       | Owner            | Name                                     | 1 Renewal Requ                           | est Received                                   | Completed 1 of 3 day(s) - 🖠                                    | ue Date      | Actions        |
| 601     | Normal       | Facility Affiliation | Initial       | Naomi Lam        | Initial - Facility Affiliation           | 2 App Out to Pro                         | vider                                          | Completed 132 of 2 day(s) - 📌                                  | 19/2017      |                |
| 293     | Normal       | Malpractice          | Renewal       | Naomi Lam        | Renewal - Malpractice Insurance          | 3 Signed App Re                          | ceived - 5 work day(s)                         | New - ۲                                                        | 20/2017      |                |
| 2525    | Normal       | Payor                | Initial       | Sue Barton       | Initial - Payor - Sentara Princess Ar    |                                          |                                                | Now S                                                          | 04/2018      |                |
| 4724    | Normal       | State License        | Renewal       | Sue Barton       | Renewal - State License - VA - Virgi     | 4 Submitted to E                         | entity - 1 work day(s)                         | New - 2                                                        | ۲<br>04/2018 |                |
| 5837    | Normal       | Provider App         | Review        | Sue Barton       | Review - Provider Application Prac       | 5 Confirm App R                          | cvd by Entity - 5 work day(s)                  | New - 2                                                        | 3 05/2018    | <b>Z Z</b>     |
| 9009    | Normal       | Payor                | Initial       | Sue Barton       | Initial - Payor - Emergency Physicia     | 6 Follow w/Entit                         | v for Status - 10 work day(s)                  | New - 5                                                        | 09/2019      |                |
| 15860   | Escalation   | CAQH                 | Reattestation | Yasi Givechi     | Reattestation - CAQH                     |                                          | y lot official 10 work day(5)                  |                                                                | 23/2019      | S 🛛 🛏          |
| 19514   | Normal       | State License        | New           | Richard Rupp     | New - State License - CA - Californi     | (7) Approved Cert                        | ificate Received - 10 work da                  | y(s) New - 5                                                   | 3 16/2019    |                |
| 22125   | Normal       | Payor                | Initial       | Naomi Lam        | Medicaid CA - California Pacific Me      |                                          |                                                |                                                                | 09/2019      |                |
| 24702 💿 | Normal       | CAQH                 | New           | Yasi Givechi     | New - CAQH                               | Carrier Producer Nar                     | ne                                             |                                                                | 08/2019      |                |
| 43697   | Normal       | Payor                | Initial       | Marie Robertson  | Blue Shield of California CA Test Pl     | lan - Blue Shield - In                   | Progress New                                   | Marie Robert Yuri Zhivago                                      | 02/27/2020   |                |
| 46665   | Escalation   | Provider App         | New           | Cindy Adams      | New - Provider Application Practic       | e/Employer - Med In                      | Progress New                                   | Cindy Adams Medically Ho                                       | 01/10/2020   |                |
| 49481   | Normal       | State License        | New           | Credentialing    | New - State License - CA - Californi     | a (MD) - G2840400 In                     | Progress New                                   | Credentialin Mc Dreamy                                         | 03/20/2020   |                |
| 50016   | Normal       | Facility Affiliation | Initial       | Naomi Lam        | Initial - Facility Affiliation - Modio H | Health QA (San Fra In                    | Progress New                                   | Naomi Lam Bernie Mann                                          | 05/18/2020   |                |

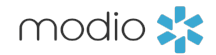

Workflow Summary: To view a summary of a tracking report, hover over the name of the report. A step-by-step status update will appear. If you scroll to the bottom of this window, you will see the most recent report on this tracking item.

Archiving Workflows:

28

Click on the **red X** icon to archive workflows.Archive tracking when you no longer need to work on it, it will not appear on the tracking grid unless you manually change the status to All Statuses or Archived. If you need to restore an archived tracking, you can do so. You can also permanently delete Archived tracking if you never need to access it again.

For additional questions or further training, contact the Modio Team:

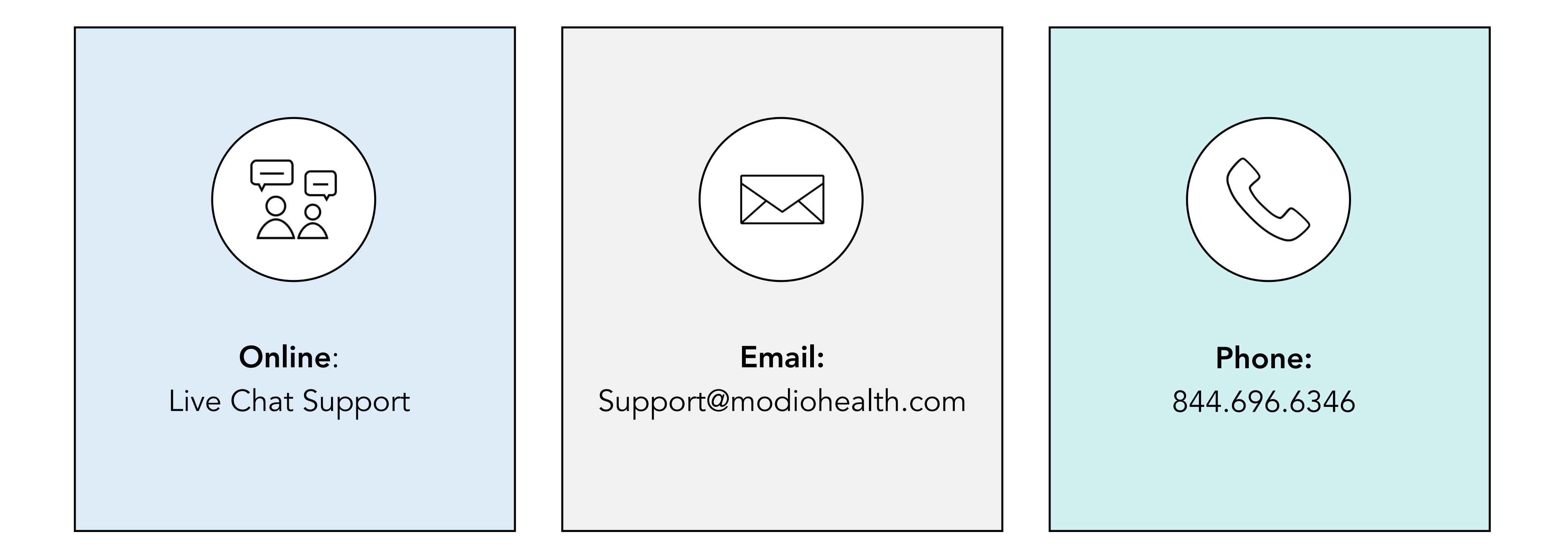

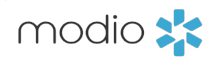